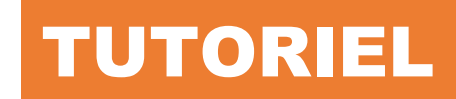

L'informatique par l'exemple

**SECURISER** Proxmox VE et Proxmox Backup Server

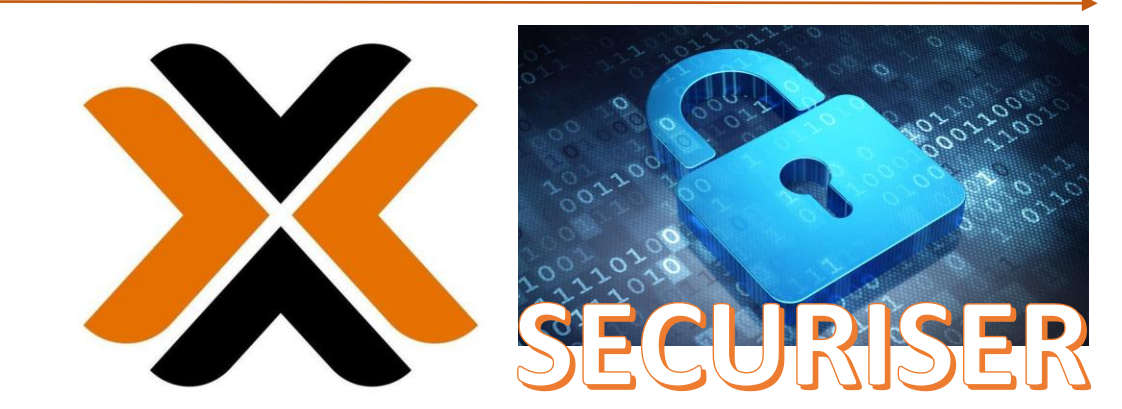

# PROXMOX ALERTE SOMMAIRE

## 1. SECURISER PROXMOX 8.1

- a. Installation de Fail2ban
- b. Modification du port d'écoute SSH
- c. Désactivation de l'accès root SSH
- d. Création d'un compte utilisateur PVE
- e. Activation des notifications ("alerting")
- 2. SECURISER PROXMOX BACKUP SERVER 3.1
  - a. Désactivation de l'accès root SSH
  - b. Création d'un utilisateur PBS
  - c. Installation de Fail2ban

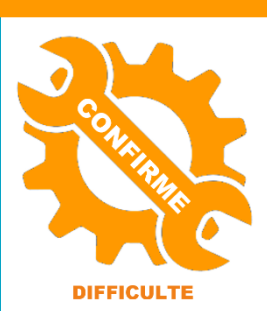

© tutos-info.fr - 04/2024

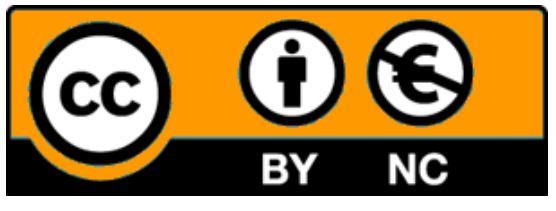

UTILISATION COMMERCIALE INTERDITE

Note:

De nos jours, la sécurisation des serveurs exposés au web est primordiale. Ce dossier présente quelques règles de base visant à sécuriser, à minima, votre hyperviseur Proxmox VE 8.1 et votre serveur de sauvegarde Proxmox Backup Server 3.1

Ce tutoriel suppose que vous avez installé l'hyperviseur et le serveur de sauvegarde (voir tutoriels précédents).

# 1 – SECURISER PROXMOX VE 8.1

## 1<sup>ère</sup> ETAPE : INSTALLATION DE FAIL2BAN SUR L'HYPERVISEUR PROXMOX VE

#### a) Installer Fail2ban sur l'hyperviseur (depuis le shell de l'hyperviseur)

Dans l'interface de gestion de l'hyperviseur, cliquez sur le nom du nœud Proxmox et, dans le volet de droite, cliquez sur « **Shell** » et lancez les commandes suivantes :

apt update apt upgrade -y apt install fail2ban -y

b) Copier le fichier modèle "jail.conf" en "jail.local"

cp /etc/fail2ban/jail.conf /etc/fail2ban/jail.local

c) Éditer le fichier "jail.local" et ajouter les éléments donnés ci-dessous :

nano /etc/fail2ban/jail.local

Éléments à ajouter dans le fichier "jail.local", puis quitter en sauvegardant les modifications :

#### [proxmox]

enabled = true port = https,http,8006 filter = proxmox logpath = journal backend = systemd maxretry = 3 findtime = 2d bantime = 1h

#### [sshd]

enabled = true port = ssh filter = sshd logpath = journal backend = systemd maxretry = 2 findtime = 300 banaction = iptables-allports bantime = 86400 ignoreip = 127.0.0.1

#### Bloc [PROXMOX]

Bloc à ajouter dans le fichier en respectant la forme ci-contre. Ce bloc peut être copié en fin de fichier par exemple.

#### Bloc [SSHD]

Coller le contenu du bloc dans le fichier, en respectant la forme ci-contre. <u>Attention, ce bloc existe déjà</u> (voir en milieu de fichier) et <u>il n'est pas</u> <u>utile de copier [sshd]</u> car le bloc est déjà identifié.

#### d) Configurer le filtre en éditant le fichier "proxmox.conf" et en ajoutant les éléments donnés :

nano /etc/fail2ban/filter.d/proxmox.conf

Éléments à ajouter au fichier :

#### [Definition]

failregex = pvedaemon\[.\*authentication failure; rhost=<HOST> user=.\* msg=.\* ignoreregex =

#### e) Désactivation de la gestion des adresses IPv6 (si elles ne sont pas gérées)

Si les adresses IPv6 ne sont pas gérées, la désactivation se fait au niveau du fichier « fail2ban.conf » dans le groupe [Définitions] :

nano /etc/fail2ban/fail2ban.conf

- Décommenter "allowipv6"
- Ajouter le paramètre "**no**"

| #  | Option:  | allowi | pv6   |       |        |    |       |        |  |          |      |
|----|----------|--------|-------|-------|--------|----|-------|--------|--|----------|------|
| #  | Notes.:  | Allows | IPv@  | 5 int | erface |    |       |        |  |          |      |
| #  |          | Defaul | t: au | ito   |        |    |       |        |  |          |      |
| #  | Values:  | [ auto | yes   | (on,  | true,  | 1) | (off, | false, |  | Default: | auto |
| a. | llowipv6 | = no   |       |       |        |    |       |        |  |          |      |

#### f) Créer le fichier « auth.log » et lui attribuer les droits nécessaires

touch /var/log/auth.log chmod 640 /var/log/auth.log

#### g) Redémarrer Fail2ban et vérifier le statut

systemctl restart fail2ban systemctl status fail2ban

#### **COMMANDES UTILES FAIL2BAN**

#### <u>Bannir une IP</u>

fail2ban-client set [nom du jail] banip [IP à bannir]

#### Enlever le ban d'une IP

fail2ban-client set [nom du jail] unbanip [IP concerné]

#### Lister les règles

fail2ban-client status

#### Afficher les détails d'une règle

fail2ban-client status sshd

#### Lister les tentatives de connexion tail /var/log/auth.log

Lister les tentatives de connexion en temps réel

tail -f /var/log/auth.log

#### 2ème ETAPE : MODIFICATION DU PORT D'ECOUTE SSH

Une bonne alternative pourrait être la modification du port d'écoute SSH par défaut. En effet, les « bots » exécutent souvent des attaques de type « brute-force » sur le port « 22 » ultra connu.

La modification du port d'écoute SSH s'effectue en modifiant la ligne ci-dessous dans le fichier « sshd\_config » :

nano /etc/ssh/sshd\_config

Décommentez la ligne « #Port 22 » et saisissez le numéro du nouveau port d'écoute souhaité (choisir un port au-dessus de 1024) :

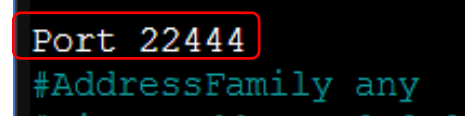

La modification du port d'écoute peut être une parade aux attaques de type « brute-force » ; Pour cela, saisissez un n° de port non utilisé et supérieur à 1 024 parmi les 65 536 !

- Quittez en sauvegardant les modifications
- Relancez le service SSH avec la commande suivante :

systemctl restart ssh (relance du service SSH) systemctl status ssh (pour vérifier le statut du service SSH)

#### 3<sup>ème</sup> ETAPE : DESACTIVATION DE L'ACCES SSH POUR LE ROOT

Attention, lors de l'installation de l'hyperviseur, **l'accès SSH pour le « root » a été laissé activé par défaut** ! Il convient de désactiver cet accès pour assurer un minium de sécurité et combler cette faille (on pourra utiliser un utilisateur PVE pour se loguer en SSH à l'hyperviseur ; voir 4<sup>ème</sup> étape, page suivante).

Proxmox VE 8.1 étant basé sur Debian 12, le fichier de configuration SSH se trouve à l'emplacement suivant :

#### «/etc/ssh»

Le nom du fichier est « sshd\_config ».

• Depuis le « shell », éditez le fichier « sshd\_config » avec la commande suivante :

#### nano /etc/ssh/sshd\_config

• Assurez-vous que, dans le bloc « Authentification », la ligne « PermitRootLogin » est bien commentée (avec le # devant la ligne ») :

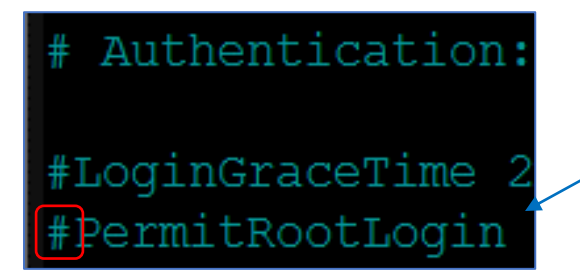

- Si la ligne n'est pas commentée, placez le signe « # » devant la ligne
- Quittez et sauvegardez les modifications (CTRL + X et « Y »)
- Relancez le service SSH avec la commande : systemctl restart ssh

#### 4<sup>ème</sup> ETAPE : CREATION D'UN UTILISATEUR DEDIE (utilisateur PVE)

#### a) Création d'un utilisateur PVE

Il est vivement recommandé de créer un utilisateur « PVE » afin d'éviter la connexion en « root » (PAM). Cet utilisateur pourra être utilisé pour se connecter en SSH par exemple. Un utilisateur PVE est un utilisateur Proxmox Virtual Environment. Pour le créer, effectuez les manipulations suivantes :

- Cliquez sur le « Centre de données » (datacenter)
- Dans le volet de droite, cliquez sur « Utilisateurs »
- Renseignez les champs d'identification et cliquez le bouton « Ok » pour valider :

| Ajouter: Utilisateur          |                        |  |           |     |                                                             |  |  |
|-------------------------------|------------------------|--|-----------|-----|-------------------------------------------------------------|--|--|
| Nom d'utilisateur:            | toto                   |  | Prénom:   |     | toto                                                        |  |  |
| Royaume:                      | Proxmox VE authenticat |  | Nom:      |     | toto                                                        |  |  |
| Mot de passe:                 | ••••••                 |  | Courriel: | 1-1 | tata tata @amail.aam                                        |  |  |
| Confirmer le mot<br>de passe: | e mot                  |  |           |     | puisque l'utilisateur sera un utilisateur PVE<br>non Linux. |  |  |
| Groupe:                       |                        |  |           |     |                                                             |  |  |
| Date d'expiration:            | never                  |  |           |     |                                                             |  |  |
| Activé:                       |                        |  |           |     |                                                             |  |  |

#### b) Gestion des permissions pour l'utilisateur PVE

Une fois l'utilisateur PVE créé, il est nécessaire de lui accorder des permissions afin qu'il puisse gérer l'hyperviseur. Pour cela, effectuez les manipulations suivantes :

- Cliquez sur le « Centre de données » (datacenter)
- Cliquez, dans le volet de droite, sur « Permissions »
- Cliquez le bouton « Ajouter » et « Permissions de l'utilisateur »
- Sélectionnez le chemin d'accès (ici, nous souhaitons que l'utilisateur accès à tous les dossiers)
- Sélectionnez l'utilisateur PVE et sélectionnez le rôle souhaité (voir description détaillée)
- Cliquez le bouton « Ajouter » :

| Ajouter: Permis | sions de l'utilisateur | lci, on sélectionne le chemin auquel on veut<br>donner accès. En choisissant « / » on donne |  |  |  |
|-----------------|------------------------|---------------------------------------------------------------------------------------------|--|--|--|
| Chemin d'accès: | /                      | les droits sur tous les dossiers de                                                         |  |  |  |
| Utilisateur:    | toto@pve               | stratégie de sécurité). On sélectionne,                                                     |  |  |  |
| Rôle:           | PVEAdmin +             | également, le rôle que l'on souhaite                                                        |  |  |  |
| Propager:       |                        | des différents rôles possibles).                                                            |  |  |  |
| O Aide          | Ajou                   | ter                                                                                         |  |  |  |

#### 5<sup>ème</sup> ETAPE : ACTIVER LES NOTIFICATIONS (« alerting »)

#### 1ère étape : configuration du compte mail SMTP (envoi des mails depuis Proxmox)

Il peut être judicieux d'activer les notifications afin de recevoir des alertes (alertes de dysfonctionnements, alertes de sauvegardes, etc.). Ici, nous allons configurer un compte SMTP qui permettra à l'hyperviseur d'envoyer des alertes depuis le compte de messagerie paramétré. Pour cela, effectuez les manipulations suivantes :

- Cliquez sur « Centre de données » (datacenter)
- Dans le volet de droite, cliquez sur « Notifications »
- Dans la rubrique « Cibles de notification », cliquez le bouton « Ajouter » et « SMTP » :

| Cibles de la notification             |  |
|---------------------------------------|--|
| Ajouter ∨ Éditer Su                   |  |
| ☑       Sendmail         ☑       SMTP |  |

• Indiquez les identifiants nécessaires à la création du compte SMTP puis cliquez le bouton « Ajouter » :

| Ajouter: SMTP                         |                             |                  | On renseigne ici les paramètres du compte SMTP                                                        |  |  |  |  |
|---------------------------------------|-----------------------------|------------------|----------------------------------------------------------------------------------------------------|--|--|--|--|
| Nom de terminaison:                   | Mail-Alerting               |                  | qui sera utilisé par Proxmox pour l'envoi des                                                         |  |  |  |  |
| Activer:                              |                             |                  | notifications.                                                                                        |  |  |  |  |
| Serveur:                              | mail.infomaniak.fr          | S'authentifier:  |                                                                                                    |  |  |  |  |
| Chiffrement:                          | TLS ~                       | Nom d'utilisateu | toto.toto@ik.me                                                                                       |  |  |  |  |
| Port                                  | 465 🗘                       | Mot de passe:    | ••••••                                                                                                |  |  |  |  |
| Adresse<br>d'expéditeur:              | toto@ik.me                  |                  |                                                                                                    |  |  |  |  |
| Destinataire(s):                      | gilles@pve                  |                  | × ~                                                                                                   |  |  |  |  |
| Destinataire(s)<br>supplémentaire(s): | user@example.com,           |                  |                                                                                                    |  |  |  |  |
| Commentaire:                          | Mail alerte Serveur Proxmox |                  | On renseigne ici l'utilisateur PVE qui sera le                                                        |  |  |  |  |
| Auteur: Serveur Proxmox               |                             |                  | destinataire de la notification. Attention, vérifiez que le mail est bien renseigné dans le compte de |  |  |  |  |
| O Aide                                |                             |                  | l'utilisateur PVE.                                                                                    |  |  |  |  |

Pour que la notification fonctionne, <u>assurez-vous que le compte utilisateur PVE sélectionné comme</u> <u>destinataire a bien une adresse mail configurée</u>.

Si ce n'est pas le cas, cliquez sur « **Centre de données** » et « **Utilisateurs** » et saisissez l'adresse mail dans le compte de l'utilisateur PVE concerné.

#### <u>2<sup>ème</sup> étape : configurer la "correspondance de notification"</u>

Une fois le serveur SMTP configuré, il faut ajouter une "correspondance de notification".

Pour cela, sous la configuration du serveur SMTP figure une partie nommée "Correspondance de notification" ; ajoutez une correspondance en cliquant le bouton "**Ajouter**" et configurez-la ainsi :

• Dans l'onglet "Général", saisissez le nom de la correspondance :

| Ajouter: Correspondance de notification  |               |         |  |  |  |  |
|------------------------------------------|---------------|---------|--|--|--|--|
| Général Règles                           |               |         |  |  |  |  |
| Nom de la<br>correspondance:<br>Activer: | Mail-alerting |         |  |  |  |  |
| Commentaire:                             |               |         |  |  |  |  |
| O Aide                                   |               | Ajouter |  |  |  |  |

- Dans l'onglet "Cibles à notifier", cliquez la cible qui doit être ajoutée (celle créée précédemment)
- Cliquez le bouton "Ajouter" :

| Ajou                             | Ajouter: Correspondance de notification |          |                                        |  |  |  |  |
|----------------------------------|-----------------------------------------|----------|----------------------------------------|--|--|--|--|
| Général Règles de correspondance |                                         |          | es à notifier                          |  |  |  |  |
|                                  | Nom de la cible $\uparrow$              | Туре     | Commentaire                            |  |  |  |  |
|                                  | Mail-notifications                      | smtp     | Notifications_Backup_PVE Online        |  |  |  |  |
|                                  | mail-to-root                            | sendmail | Send mails to root@pam's email address |  |  |  |  |
|                                  |                                         |          |                                        |  |  |  |  |
| 0                                | Aide     Ajouter                        |          |                                        |  |  |  |  |

## <u>3<sup>ème</sup> étape : tester l'envoi d'une notification</u>

- Cliquez à nouveau sur "Notifications" et cliquez le bouton "Test" pour vérifier vos paramètres
- Confirmez l'envoi de la notification de test en cliquant le bouton "Oui" :

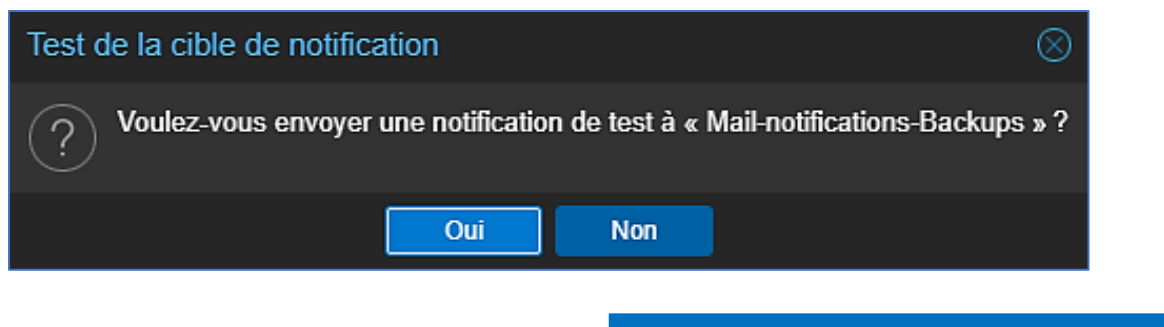

Si vos paramètres de messagerie ont été configurés correctement, vous recevrez un mail qui confirmera l'envoi de la notification. Si vous obtenez une erreur, revoyez vos paramètres de messagerie SMTP (numéro du port, mot de passe, etc.).

# 2 – SECURISER PROXMOX BACKUP SERVER 3.1

#### 1ère ETAPE : DESACTIVATION DE L'ACCES SSH POUR LE ROOT

Tout comme Proxmox VE, le service SSH doit être désactivé pour le « root ». Le fichier « **sshd\_config** » se trouve à l'emplacement « **/etc/ssh** ».

Pour cela, effectuez les manipulations suivantes :

• Depuis le « **shell** » de Proxmox Backup Server, éditez le fichier « **sshd\_config** » avec la commande suivante :

#### nano /etc/ssh/sshd\_config

• Assurez-vous que, dans le bloc « Authentification », la ligne « PermitRootLogin » est bien commentée (avec le # devant la ligne ») :

# Authentication:
#LoginGraceTime 2
#PermitRootLogin

- <u>Si la ligne n'est pas commentée</u>, placez le signe « **#** » devant la ligne
- Quittez et sauvegardez les modifications (CTRL + X et « Y »)
- Relancez le service SSH avec la commande : systemctl restart ssh

#### 2ème ETAPE : CREATION D'UN UTILISATEUR ADMINISTRATEUR DU SERVEUR DE SAUVEGARDE

Il est vivement recommandé de créer un utilisateur au sein du « royaume PBA ».

Cet utilisateur aura les permissions nécessaires pour administrer Proxmox Backup Server et cela évitera la connexion depuis l'utilisateur « root ».

Dans l'interface d'administration de Proxmox Backup Server, effectuez les manipulations suivantes :

- Cliquez sur « Contrôle d'accès »
- Dans « Gestion des utilisateurs », cliquez le bouton « Ajouter » :

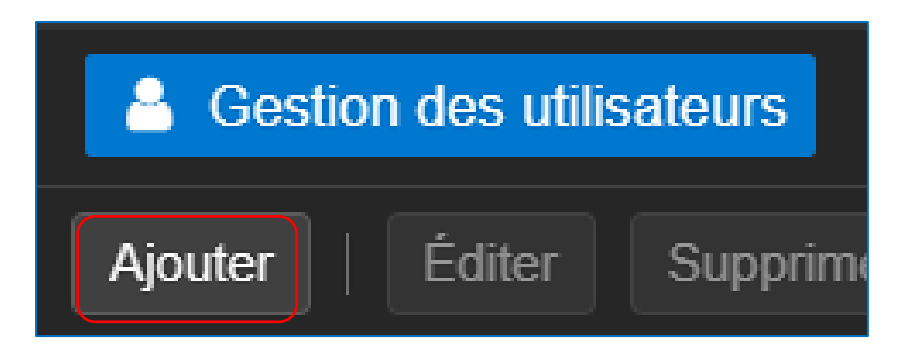

• Complétez la fenêtre (n'oubliez pas de renseigner l'adresse de courriel pour pouvoir recevoir des notifications), puis cliquez le bouton « **Ajouter** » :

| Ajouter: Utilisateur          |                       |           |                   |  |  |  |
|-------------------------------|-----------------------|-----------|-------------------|--|--|--|
| Nom d'utilisateur:            | totopbs               | Prénom:   | toto              |  |  |  |
| Royaume:                      | Proxmox Backup auther | Nom:      | pbs               |  |  |  |
| Mot de passe:                 | •••••                 | Courriel: | totopbs@gmail.com |  |  |  |
| Confirmer le mot de<br>passe: |                       |           |                   |  |  |  |
| Date d'expiration:            | jamais 🗰              |           |                   |  |  |  |
| Activé:                       |                       |           |                   |  |  |  |
| Commentaire:                  |                       |           |                   |  |  |  |
| O Aide                        |                       |           | Ajouter           |  |  |  |

Une fois l'utilisateur créé, on lui donne les permissions nécessaires sur le PBS, par exemple, l'administration du datastore (l'entrepôt de données) :

- Cliquez sur le nom de l'utilisateur PBS
- Cliquez le bouton "Permissions"
- Cliquez le bouton "Ajouter" et "Permissions de l'utilisateur"
- Complétez la fenêtre comme ceci :

| Ajouter: Permissions de l'utilisateur |                |  |   |  |  |  |
|---------------------------------------|----------------|--|---|--|--|--|
| Chemin d'accès:                       | /datastore     |  | ~ |  |  |  |
| Utilisateur:                          | adminpbs@pbs   |  | ~ |  |  |  |
| Rôle:                                 | DatastoreAdmin |  | ~ |  |  |  |
| Propager:                             |                |  |   |  |  |  |
| Aide     Ajoute                       |                |  |   |  |  |  |

• Cliquez le bouton "Ajouter" pour valider vos paramètres

Désormais, l'utilisateur PBS aura la permission d'accès au datastore avec les droits d'admin sur le datastore (permissions à adapter en fonction de votre politique de sécurité).

#### 3<sup>ème</sup> ETAPE : INSTALLATION DE FAIL2BAN SUR PROXMOX BACKUP SERVER 3.1

#### a) Installer Fail2ban sur PBS (depuis le shell de PBS)

Dans l'interface de gestion de PBS, cliquez sur « **Administration** » et « **Shell** » et lancez les commandes suivantes :

apt update apt upgrade -y apt install fail2ban -y

#### b) Copier le fichier modèle "jail.conf" en "jail.local"

cp /etc/fail2ban/jail.conf /etc/fail2ban/jail.local

#### c) Éditer le fichier "jail.local" et ajouter les éléments donnés ci-dessous :

nano /etc/fail2ban/jail.local

Éléments à ajouter dans le fichier "jail.local", puis quitter en sauvegardant les modifications :

#### [pbs]

enabled = true port = https,http,8007 filter = pbs logpath = journal backend = systemd maxretry = 3 findtime = 2d bantime = 1h

#### [sshd]

enabled = true port = ssh filter = sshd logpath = journal backend = systemd maxretry = 2 findtime = 300 banaction = iptables-allports bantime = 86400 ignoreip = 127.0.0.1

#### Bloc [PBS]

Bloc à ajouter dans le fichier en respectant la forme ci-contre. Ce bloc peut être copié en fin de fichier par exemple.

#### Bloc [SSHD]

Coller le contenu du bloc dans le fichier, en respectant la forme ci-contre. <u>Attention, ce bloc</u> <u>existe déjà</u> (voir en milieu de fichier) et <u>il n'est pas</u> <u>utile de copier [sshd]</u> car le bloc est déjà identifié.

d) Configurer le filtre en créant le fichier "pbs.conf" et en ajoutant les éléments ci-dessous :

nano /etc/fail2ban/filter.d/pbs.conf

Éléments à ajouter au fichier :

#### [Definition]

failregex = pvedaemon\[.\*authentication failure; rhost=<HOST> user=.\* msg=.\* ignoreregex =

#### e) Désactivation de la gestion des adresses IPv6 (si elles ne sont pas gérées)

Si les adresses IPv6 ne sont pas gérées, la désactivation se fait au niveau du fichier « fail2ban.conf » dans le groupe [Définitions] :

nano /etc/fail2ban/fail2ban.conf

- Décommenter "allowipv6"
- Ajouter le paramètre "**no**"

```
# Option: allowipv6
# Notes.: Allows IPv6 interface:
# Default: auto
# Values: [ auto yes (on, true, 1) no (off, false, 0) ] Default: auto
allowipv6 = no
```

f) Créer le fichier « auth.log » et lui attribuer les droits nécessaires

touch /var/log/auth.log chmod 640 /var/log/auth.log

#### g) Redémarrer Fail2ban et vérifier le statut

systemctl restart fail2ban systemctl status fail2ban

#### **COMMANDES UTILES FAIL2BAN**

Bannir une IP fail2ban-client set [nom du jail] banip [IP à bannir]

#### Enlever le ban d'une IP

fail2ban-client set [nom du jail] unbanip [IP concerné]

# <u>Lister les règles</u>

fail2ban-client status

Status |- Number of jail: 1 `- Jail list: sshd

Afficher les détails d'une règle fail2ban-client status sshd

#### Lister les tentatives de connexion

tail /var/log/auth.log

#### Lister les tentatives de connexion en temps réel

tail -f /var/log/auth.log

Toutes les étapes proposées dans ce tutoriel permettent de sécuriser, à minima, vos serveurs. Il ne s'agit, ici, que de recommandations de base et de nombreuses configurations supplémentaires peuvent être apportées.